# CT 108: Energy & Environmental Informatics

## Assignment 2

Each group has been given a set of X10 devices. These include a

Control Module (CM15 PRO UFL) Appliance Module(s) (AM12) Motion Sensor (MS13E)

Follow the instructions to simulate a Smart Home scenario where you can control electrical appliances from a PC.

## 1. Assemble/Connect Components

- Plug Control Module into electrical socket, and into USB port
- Plug Appliance Module into electrical socket
  - Set AM12 House Code to your assigned Group letter
- Turn on Motion Sensor

## 2. Configure software

- Open Active Home software Start -> All Programs -> ActiveHome Pro
- Create a new Room scenario File -> New -> ok (Assign name to Room)

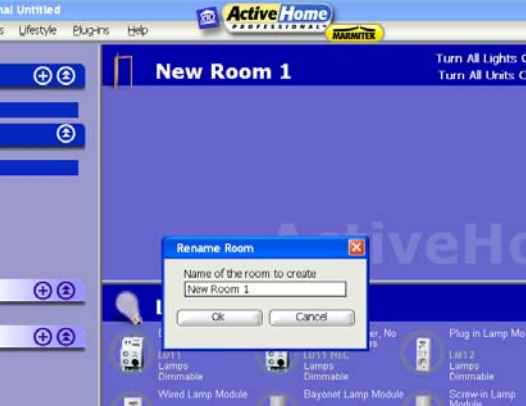

- Add the "Plug in Appliance Module(s)" (AM 12) and a "Motion Sensor" (MS13E) to the new room
- Edit settings of Appliance Module Right click -> Edit Module

| Ele Edit Yew Tools Ufestyle i | Jug-ns Bab MARMITER              |                                  |
|-------------------------------|----------------------------------|----------------------------------|
| Rooms 🕀 🕃                     | Johns Living Room                | Turn All Light<br>Turn All Units |
| Johns Living Room             | New AM12 New MS13E               |                                  |
| Modules (2)                   |                                  |                                  |
| Lamps                         |                                  |                                  |
| Sensors                       | Edit Module                      |                                  |
| Geourity                      | Name of the new module Desk Lamp |                                  |
| Camerax<br>Q Other            | Type of Module Appliances        |                                  |
| Macros (+ 3                   | Create in room Johns Living Room |                                  |
| Timers 🕀 🕄                    | House Code A V Unit Code 1 V     | -                                |
| Charles .                     | Cancel                           |                                  |

Edit **"House Code"** to your assigned group letter, and ensure **"Unit Code"** is set the same as AM12 module in socket.

#### 3. Simple control

Your first task is to turn on the lamp provided by simply clicking the "Appliance Module" switch in Active Home

## 4. Daylight Times

You must set the X10 module to turn on a lamp at dusk and to turn it off at dawn

- Set Module time in **"Tools"** –> **"Hardware Configuration"** – Set city time-zone to **"Galway, Ireland"**. Notice how ActiveHome gives the times for Dusk and Dawn, – Then save the settings on the device by clicking **"Update Interface"** 

| Hardware Interfa                                                        | ace Configuration                         | n                                                  |                                                                                                    | × |  |  |
|-------------------------------------------------------------------------|-------------------------------------------|----------------------------------------------------|----------------------------------------------------------------------------------------------------|---|--|--|
| Location Galway, Ireland                                                |                                           |                                                    |                                                                                                    |   |  |  |
| Time Zone: GMT                                                          | GMT Standard T                            | 53.28 N<br>Time - GMT-00:00                        | Memory Usage<br>Macros 0.30%                                                                                                    |   |  |  |
| Interface Time                                                          | 01/12/2009 20:46                          |                                                    | Timed Events                                                                                                    |   |  |  |
| Dawn / Dusk Resolution Every 8 Days ~1.5%                               |                                           | Dusk / Dawn 1.72%                                  |                                                                                                    |   |  |  |
| Date Range<br>14/09-22/09<br>22/09-30/09<br>30/09-08/10                 | Dawn<br>06:25<br>06:38<br>06:53<br>07:00  | 18:35<br>18:16<br>17:57<br>17:00                   | Battery Status     Time Remaining                                                                                                    |   |  |  |
| 16/10-24/10<br>24/10-01/11<br>01/11-09/11<br>09/11-17/11<br>17/11-25/11 | 07:23<br>07:37<br>07:53<br>08:08<br>08:22 | 17:39<br>17:21<br>17:05<br>16:51<br>16:37<br>16:28 | Reset<br>Monitored House Code A<br>Transceived House Code(s)                                                                                                    | ļ |  |  |
| 25/11-03/12<br>03/12-11/12<br>11/12-19/12<br>19/12-27/12<br>27/12-04/01 | 08:33<br>08:43<br>08:50<br>08:52<br>08:52 | 16:23<br>16:19<br>16:21<br>16:26<br>16:35          | None         Auto         Specific           A         #         B         C         D           E         F         G         H           I         J         K         L           M         N         O         P | ) |  |  |
| (Update In                                                              | terface                                   | Cancel                                             | Help                                                                                                    | _ |  |  |

You must set your lamp to turn on at Dusk, and to turn off at Dawn. To do this you must create two macros, one to turn on a lamp, another to turn it off...

You must first set some conditions

Using the "Add Conditions" button,

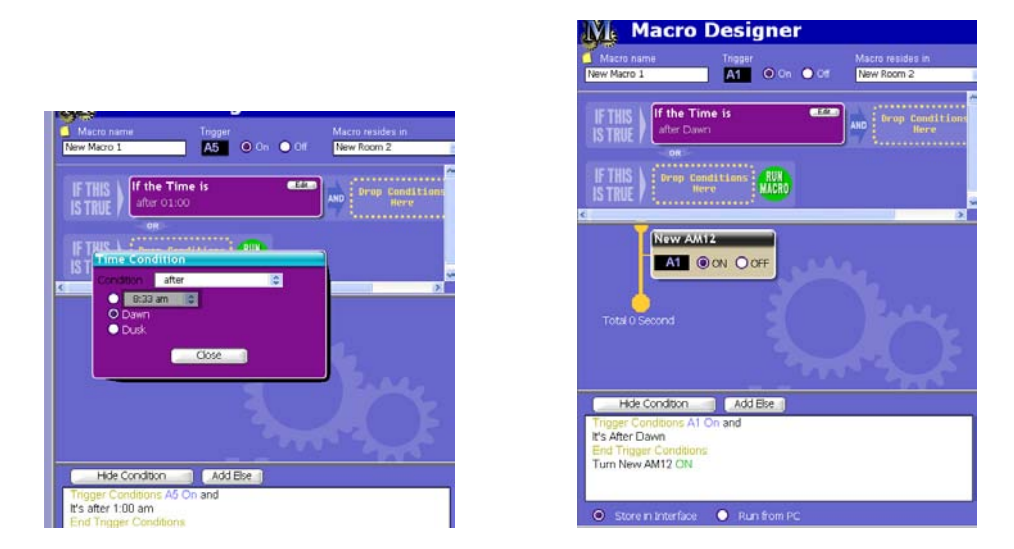

You initiate the Macros in the main Room interface

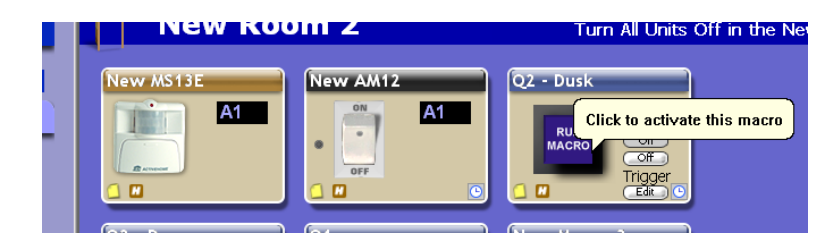

## 5. Lighting Management Macro

You must create a simple Macro to simulate a person walking through a hallway. When motion sensor is activated, the first light must turn on. After 25 seconds, the second light must turn on. After a further 25 seconds, the 1<sup>st</sup> turns off and after a further delay, 2<sup>nd</sup> turns off. The initial trigger must be sent by the Motion Sensor.

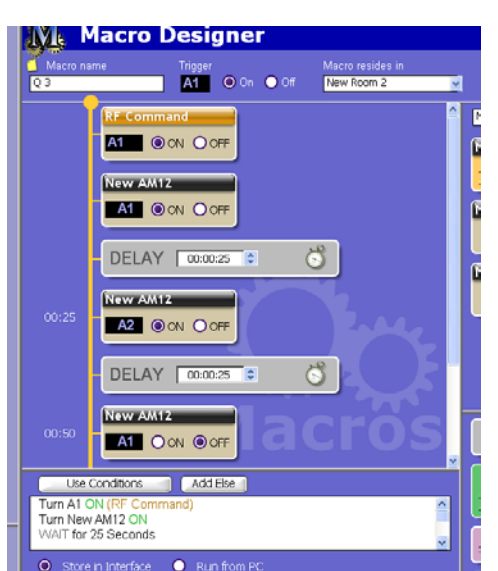

Under "RF Commands" in Scroll down box, drag and drop "RF Command" into timeline

You can add delay to the Macro by adding a "Delay" condition to the timeline.

Timeline works as follows...

Press "house/ON" button on motion sensor Sends [turn on] signal to address Light 1 turns on Delay 25 seconds Light 2 turns on Delay 25 seconds Turn off Light 1 Delay 25 seconds Turn off Light 2 Finish

## 6. Weekly Scheduler Macro

You must create a weekly lighting Macro to turn heating in an office building at 3am every morning during week (Mon-Fri), and at midnight on weekends.

Ne

Ne Al Al

Ne

The day of the week

**AON** 

Э

The heaters must turn on for exactly 1 hour, then off for half an hour, and then on again for another hour.

WED THU

Close

FRI SAT

| Macro na                               | Macro Designer<br>me Trigger Macro resides in<br>A1 O on O Of New Room 2                                                                                                    |                              |
|----------------------------------------|----------------------------------------------------------------------------------------------------|------------------------------|
| IF THESE<br>ARE TRUE                   | If the Day CC AND If the Time is Attended to the the time is Attended to the the time is Attended to the time is Attended to t | New Ro<br>New Ro<br>Al Light |
|                                        |                                                                                                    | New                          |
|                                        |                                                                                                    |                              |
| 01:00:00                               |                                                                                                    |                              |
|                                        | DELAY 00:30:00 0 0 0 0 0 0                                                                                                    | DEL                          |
|                                        | (NewsAllie                                                                                                    | -                            |
| The day o<br>It's after 3<br>The day o | Condition Add Elec  of the week is MON, TUE, WED, THU, FRI and file week is SUN, SAT                                                                                                    | ALLO<br>ALUN                 |
| <ul> <li>Store</li> </ul>              | in Interface O Run from PC                                                                                                    | Sert                         |
|                                        | 02/12/2009 15:11:57                                                                                                    |                              |

Finally, ensure you have selected **"Store on Interface"** at the bottom of the screen so that X10 will still work even if you turn off your computer.

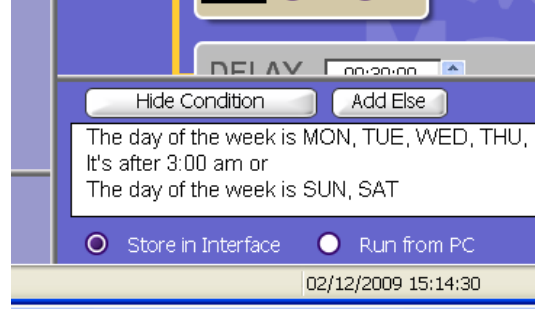

When you have finished the above, spend some time investigating other features of ActiveHome Pro and include useful features in your report as discussed at lecture.